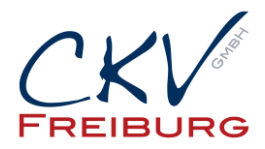

## Einstellung MwSt. zum 1.1.2024 im Vectron Commander

Mit dieser Anleitung wollen wir Ihnen zeigen, wie man die MwSt. Sätze der Warengruppe in einem Vectron Kassensystem ändert.

Bitte beachten Sie bei einem Kassennetzwerk, dass die Einstellungen an allen Kassen und auch an den mobilen Geräten (M4 und Mobile Pro) geändert werden müssen, bzw. gesendet werden müssen. Ansonsten sind in den anderen Kassen die falschen Einstellungen vorhanden.

Bei Anbindungen mit Warenwirtschaftssystemen, Hotelsoftware, etc. halten Sie bitte mit uns Rücksprache.

Besprechen Sie die Änderungen mit Ihrem Steuerberater. Bitte drucken Sie Ihre Berichte vor den Änderungen aus.

Wichtig die Einstellung darf erst nach dem Abschluss am 31.12.2023 vorgenommen werden. Und sollte erst am 1.1.2024 benutzt werden.

- 1. Öffnen Sie den Vectron Commander
- 2. Wir empfehlen vorher das Kassenprogramm aus den Kassen abzurufen, damit die Einstellungen im Commander aktuell sind.
- 3. Klicken Sie oben in der Menüleiste auf den Punkt Kassenprogramm und dann bearbeiten.
- 4. Wählen Sie die Kasse aus. Wichtig die Punkte müssen in allen Kassen angepasst sein!!!! Nicht nur in der Hauptkasse. In dem Reiter Artikel wählen Sie die Warengruppen aus.

| Ordnerliste                        | Nummer Name               | Icon                                                | I → A-Hauptgruppe | ☑ ▼ Preistyp      | <ul> <li>Negativ</li> </ul> | ⊞Drucken        | I Faktortyp |              | Steuer Nr. 1 | Sortiergruppe Be |
|------------------------------------|---------------------------|-----------------------------------------------------|-------------------|-------------------|-----------------------------|-----------------|-------------|--------------|--------------|------------------|
| 🕀 🗁 Artikel etc.                   | 1 Heißgetränke            |                                                     | 1 - Speisen       | 0 - Keine Auswahl | 0 - Nein                    |                 | 1 - Stück   | 0 - Standard | 1 - Mwst 19% | 2Getränke        |
| - Artikel                          | 2 Teespezialitäten        |                                                     | 1 - Speisen       | 0 - Keine Auswahl | 0 - Nein                    |                 | 1 - Stück   | 0 - Standard | 1 - Mwst 19% | 2Getränke        |
| - Artikel kurz                     | 3 A.F.G.                  |                                                     | 1 - Speisen       | 0 - Keine Auswahl | 0 - Nein                    |                 | 1 - Stück   | 0 - Standard | 1 - Mwst 19% | 2Getränke        |
| Warengruppen                       | 4 Säfte                   | 1                                                   | 1 - Speisen       | 0 - Keine Auswahl | 0 - Nein                    |                 | 1 - Stück   | 0 - Standard | 1 - Mwst 19% | 2Getränke        |
| - III Hauptgruppen A               | 5 Biere                   |                                                     | 1 - Speisen       | 0 - Keine Auswahl | 0 - Nein                    |                 | 1 - Stück   | 0 - Standard | 1 - Mwst 19% | 2Getränke        |
| Sortiergruppen Bon                 | 6 Weine                   |                                                     | 1 - Speisen       | 0 - Keine Auswahl | 0 - Nein                    |                 | 1 - Stück   | 0 - Standard | 1 - Mwst 19% | 2Getränke        |
| Artikelauswahl                     | 7 Aperitif & Sekt         |                                                     | 1 - Speisen       | 0 - Keine Auswahl | 0 - Nein                    |                 | 1 - Stück   | 0 - Standard | 1 - Mwst 19% | 2Getränke        |
| - Eaktortypen                      | 8 Shots & Digestif        |                                                     | 1 - Speisen       | 0 - Keine Auswahl | 0 - Nein                    |                 | 1 - Stück   | 0 - Standard | 1 - Mwst 19% | 2Getränke        |
| Preistypen                         | 9 Longdrinks              |                                                     | 1 - Speisen       | 0 - Keine Auswahl | 0 - Nein                    |                 | 1 - Stück   | 0 - Standard | 1 - Mwst 19% | 2Getränke        |
| Modiner                            | 10 Wodka & Gin            |                                                     | 1 - Speisen       | 0 - Keine Auswahl | 0 - Nein                    |                 | 1 - Stück   | 0 - Standard | 1 - Mwst 19% | 2Getränke        |
| Stornotypen                        | 11 Rum                    |                                                     | 1 - Speisen       | 0 - Keine Auswahl | 0 - Nein                    |                 | 1 - Stück   | 0 - Standard | 1 - Mwst 19% | 2Getränke        |
| Enanzen etc.                       | 12 Whiskey                |                                                     | 1 - Speisen       | 0 - Keine Auswahl | 0 - Nein                    | -               |             |              | 1 - Mwst 19% | 2Getränke        |
| Tische/Rechnungen/Buchungsspeicher | 13 Bottles                |                                                     | 1 - Speisen       | 0 - Keine Auswahl | 0 - Nein                    | Steuersa        | tze         | - L A [      | 1 - Mwst 19% | 2Getränke        |
|                                    | 14 Cocktails              |                                                     | 1 - Speisen       | 0 - Keine Auswahl | 0 - Nein                    | 0 Keine Auswahl |             |              | 1 - Mwst 19% | 4Cocktails       |
| Anzeige                            | 15 Alkoholfreie Cocktails |                                                     | 1 - Speisen       | 0 - Keine Auswahl | 0 - Nein                    | 1               | Mwst 19%    |              | 1 - Mwst 19% | 4Cocktails       |
| Drucken                            | 16 Salate                 |                                                     | 1 - Speisen       | 0 - Keine Auswahl | 0 - Nein                    | 2 1             | Mwst 7%     |              | 2            | 1 Speisen        |
| Netz/Kommunikation                 | 17 Wraps                  |                                                     | 1 - Speisen       | 0 - Keine Auswahl | 0 - Nein                    | 3 1             | 4wst 0%     |              | 2 - Mwst 7%  | 1Speisen         |
| Texte                              | 18 Flammkuchen            |                                                     | 1 - Speisen       | 0 - Keine Auswahl | 0 - Nein                    |                 |             | 1            | 2 - Mwst 7%  | 1 Speisen        |
| 🛅 Berichte/Journale                | 19 American Burger        |                                                     | 1 - Speisen       | 0 - Keine Auswahl | 0 - Nein                    |                 |             |              | 2 - Mwst 7%  | 1 Speisen        |
| C Skripte/Makros                   | 20 Burger Toppings        |                                                     | 1 - Speisen       | 0 - Keine Auswahl | 0 - Nein                    |                 |             | 1            | 2 - Mwst 7%  | 1 Speisen        |
| P Diverses                         | 21 Deep Fried & Snacks    |                                                     | 1 - Speisen       | 0 - Keine Auswahl | 0 - Nein                    |                 |             |              | 2 - Mwst 7%  | 1 Speisen        |
| T Kasseneigenschaften              | 22 Super Food Salat       |                                                     | 1 - Speisen       | 0 - Keine Auswahl | 0 - Nein                    |                 |             | 1            | 2 - Mwst 7%  | 1 Speisen        |
| Einstellungen                      | 23 Knabberei              | 23 Knabberei 1 - Speisen 0 - Keine Auswahl 0 - Nein |                   |                   |                             |                 |             |              | 2 - Mwst 7%  | 1 Speisen        |
| Parameter                          | 24 Info Theke             |                                                     | 1 - Speisen       | 0 - Keine Auswahl | 0 - Nein                    |                 |             |              | 1 - Mwst 19% | 2Getränke        |
| Systemsicherheit     Lizenzierung  | 25 Info Küche             | 25 Info Küche 1 - Speisen                           |                   | 0 - Keine Auswahl | 0 - Nein                    |                 |             |              | 2 - Mwst 7%  | 1 Speisen        |
|                                    | 26 Diverse Theke          |                                                     | 1 - Speisen       | 2 - Überschreibz  | 0 - Nein                    |                 |             |              | 1 - Mwst 19% | 2Getränke        |
| Informationen                      | 27 Diverse Küche          |                                                     | 1 - Speisen       | 2 - Überschreibz  | 0 - Nein                    | Auswahl         | l           |              | 2 - Mwst 7%  | 1 Speisen        |
| - Wartung                          | 28 Personalgetränke       |                                                     | 2 - Getränke      | 0 - Keine Auswahl | 0 - Nein                    |                 |             |              | 1 - Mwst 19% | 2Getränke        |

- In der Tabelle ändern Sie die Steuersätze der jeweiligen Warengruppen jeweils von 7% auf 19% MwSt.
- 6. Danach drücken Sie oben das Symbol für Speichern (Diskettensymbol) und schließen das Kassenprogramm. Wichtig!!! Muss geschlossen sein, da sonst die Änderungen nicht in die Kasse gesendet werden.

CKV Freiburg GmbH Sasbacher Strasse 2 79111 Freiburg Telefon 0761/72761

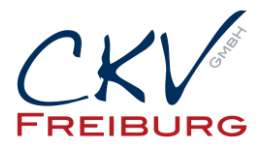

 Danach klicken Sie in der Menüleiste auf Kommunikation -> Kassenprogramme übertragen -> Kasse auswählen. Dann wählen Sie unter Programmarkierung Warengruppe aus. Bestätigen dann immer mit weiter, bis man Fertigstellen drücken kann. Danach wird das Programm an die Kasse übertragen.

| Kassenprogramme übertragen                                                                                                    | -    |               | ×                |  |  |  |  |  |  |  |  |  |  |  |
|----------------------------------------------------------------------------------------------------|------|---------------|------------------|--|--|--|--|--|--|--|--|--|--|--|
| Programmmarkierung<br>Markieren Sie hier die Programme, die an die Kassen übertragen werden sollen.                                                                                                    |      |               |                  |  |  |  |  |  |  |  |  |  |  |  |
| Konfiguration                                                                                                    |      |               |                  |  |  |  |  |  |  |  |  |  |  |  |
| Artikel etc.     Artikel     Artikel     Artikel     Warengruppen     Hauptgruppen A     Sortiergruppen Bon     Artikelauswahl     Faktortypen     Preistypen     Modifier     Stornotypen     Bediener etc. |      |               | 옥쇼<br>다<br>A > Z |  |  |  |  |  |  |  |  |  |  |  |
|                                                                                                    |      |               |                  |  |  |  |  |  |  |  |  |  |  |  |
| < Zurück Weiter > Ausfüh                                                                                                    | nren | <u>A</u> bbre | chen             |  |  |  |  |  |  |  |  |  |  |  |

8. Dann wählen Sie Komplettabgleich und weiter.

| Kassenpr   | ogramme ü                | bertragen             |                  | -                 |               | ×    |
|------------|--------------------------|-----------------------|------------------|-------------------|---------------|------|
| ٥          | Optionen<br>Hier legen S | i<br>Sie fest, in wel | chem Modus die D | aten übertragen w | erden sollen. |      |
| Sendemodus |                          | Kompl                 | ettabgleich      |                   |               | ~    |
|            |                          |                       |                  |                   |               |      |
|            |                          |                       |                  |                   |               |      |
|            |                          |                       |                  |                   |               |      |
|            |                          |                       |                  |                   |               |      |
|            |                          |                       |                  |                   |               |      |
|            |                          |                       |                  |                   |               |      |
|            |                          |                       |                  |                   |               |      |
|            |                          |                       |                  |                   |               |      |
|            |                          |                       |                  |                   |               |      |
|            |                          |                       |                  |                   |               |      |
|            |                          |                       |                  |                   |               |      |
|            |                          |                       |                  |                   |               |      |
|            |                          |                       |                  |                   |               |      |
|            |                          | < Zurück              | <u>W</u> eiter > | Ausführen         | Abbre         | chen |

CKV Freiburg GmbH Sasbacher Strasse 2 79111 Freiburg Telefon 0761/72761

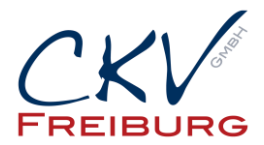

8. Im nächsten Fenster können Sie einstellen, dass der Job an einem anderen Zeitpunkt ausgeführt werden soll. Somit können Sie die Änderungen vorab einstellen und dann später senden. Bitte beachten Sie, dass Sie zwischendurch dann keine Warengruppen vorher mehr senden, da diese Änderung dann auch mit übertragen wird.

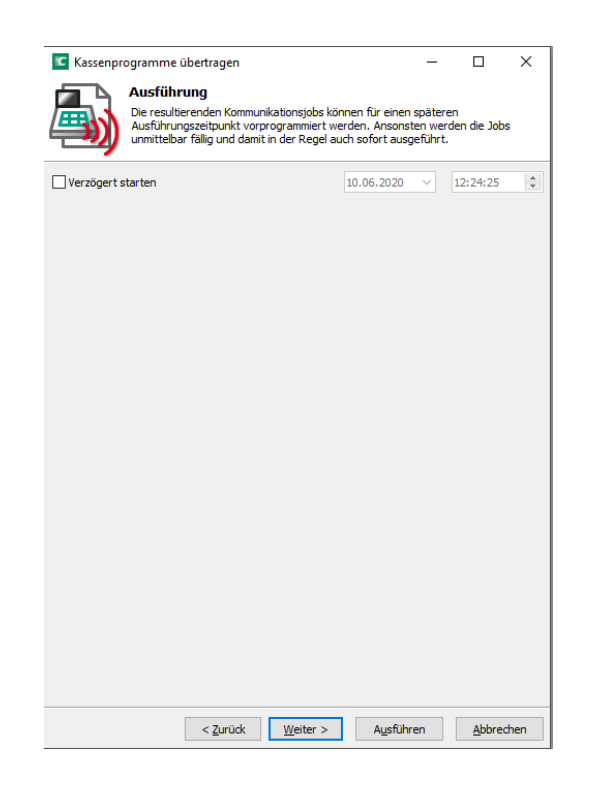

- 9. Danach dann auf Ausführen und dann Fertigstellen. Der Job wird dann übertragen.
- 10. Bitte prüfen Sie danach die Einstellungen an der Kasse, ob die Übertragung funktioniert hat. Testen Sie bitte auch den Ausser Haus Verkauf falls vorhanden.

## Sonderfall Programm aus Warengruppen

Falls Sie in Ihrer Artikelliste den Flag Prog. aus WG haben, müssen Sie die Einstellung, die Sie in der Warengruppen für die Steuersätze vorgenommen haben, auch bei den Artikeln die Prog. aus WG. auf O eingestellt haben die Steuersätze anpassen.

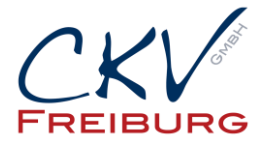

| Ordnerliste                       | Nummer Name                    | El Icon El Warengruppe | * Prog. aus WG | A Hauptgruppe     | BY BHauptgruppe   | 🛙 🕈 Preistyp       | Preis 1 | Preis 2 | * Favorit | * Negativ | BDrucken @ ▼ Faktortyp | * Artikeltyp | Ø Steuer Nr. 1    | In Sortiergruppe Bo |
|-----------------------------------|--------------------------------|------------------------|----------------|-------------------|-------------------|--------------------|---------|---------|-----------|-----------|------------------------|--------------|-------------------|---------------------|
| Artikel etc.                      | 447 Schoko Croissant           | 26 - Kuchen            | 1-30           | 0 - Keine Auswahl | 0 - Keine Auswahl | 0 - Keine Auswahl  | 2,20    |         | 0 - Nein  | 0 - Nein  | 0 - Keine Auswahl      | 0 - Standard | 0 - Keine Auswahl | 0 - Keine Auswahl   |
| Artikel                           | ++B Laugen Croissant           | 11 - Snacks            | 1 - Ja         | 0 - Keine Auswahl | 0 - Keine Auswahl | 0 - Keine Auswahl  | 1,65    |         | 0 - Nein  | 0 - Nein  | 0 - Keine Auswahl      | 0 - Standard | 0 - Keine Auswahl | 0 - Keine Auswahl   |
| Artikel kurz                      | 449 Laugenstange m. Butter     | 11 - Snacks            | 1 - 3a         | 0 - Keine Auswahl | 0 - Keine Auswahl | 0 - Keine Auswahl  | 1,75    |         | 0 - Nein  | 0 - Nein  | 0 - Keine Auswahl      | 0 - Standard | 0 - Keine Auswahl | 0 - Keine Auswahl   |
| Warengruppen                      | 450 Quarkbussi                 | 16 - Kuchen            | 1 - Ja         | 0 - Keine Auswahl | 0 - Keine Auswahl | 0 - Keine Auswahl  | 0,65    |         | 0 - Nein  | 0 - Nein  | 0 - Keine Auswahl      | 0 - Standard | 0 - Keine Auswahl | 0 - Keine Auswahl   |
| Hauptgruppen A                    | 451 Laugeneck Lachs            | 11 - Snacks            | 1 - Ja         | 0 - Keine Auswahl | 0 - Keine Auswahl | 0 - Keine Auswahl  | 4,80    |         | 0 - Nem   | 0 - Nen   | 0 - Keine Auswahl      | 0 - Standard | 0 - Keine Auswahl | 0 - Keine Auswahl   |
| Hauptgruppen B                    | 452 Brezel                     | 11 - Snacks            | 1 - Ja         | 0 - Keine Auswahl | 0 - Keine Auswahl | 0 - Keine Auswahl  | 1,00    |         | 0 - Nein  | 0 - Nein  | 0 - Keine Auswahl      | 0 - Standard | 0 - Keine Auswahl | 0 - Keine Auswahl   |
| Sorbergruppen Bon                 | 453 Dinkel Laugenstange        | 11 - Snacks            | 1-3a           | 0 - Keine Auswahl | 0 - Keine Auswahl | 0 - Keine Auswahl  | 1,00    |         | 0 - Nein  | 0 - Nein  | 0 - Keine Auswahl      | 0 - Standard | 0 - Keine Auswahl | 0 - Keine Auswahl   |
| III Artikelauswari                | 454 Eclair Vanille             | 16 - Kuchen            | 1-3a           | 0 - Keine Auswahl | 0 - Keine Auswahl | 0 - Keine Auswahl  | 2,60    |         | 0 - Nein  | 0 - Nen   | 0 - Keine Auswahl      | 0 - Standard | 0 - Keine Auswahl | 0 - Keine Auswahl   |
| E Paktortypen                     | 455 Eclair Schokolade          | 16 - Kuchen            | 1 - Ja         | 0 - Keine Auswahl | 0 - Keine Auswahl | 0 - Keine Auswahl  | 2,60    |         | 0 - Nein  | 0 - Nen   | 0 - Keine Auswahl      | 0 - Standard | 0 - Keine Auswahl | 0 - Keine Auswahl   |
| Prestypen<br>Maddar               | 456 Sandwich Salami/Serrano    | 11 - Snacks            | 1 - Ja         | 0 - Keine Auswahl | 0 - Keine Auswahl | 0 - Keine Auswahl  | 3,95    |         | 0 - Nein  | 0 - Nein  | 0 - Keine Auswahl      | 0 - Standard | 0 - Keine Auswahl | 0 - Keine Auswahl   |
| Chrynehman                        | 458 Bauernsandwich hell/dunkel | 11 - Snacks            | 0 - Nein       | 0 - Keine Auswahl | 0 - Keine Auswahl | 0 - Keine Auswahi  | 3,95    |         | 0 - Nein  | 0 - Nein  | 1 - Stück              | 0 - Standard | 1 - Mwst 7%       | 1 - Küche           |
| P Defense atr                     | 459 Knusper-Käse Weckle        | 11 - Snecks            | 0 - Nein       | 0 - Keine Auswahl | 0 - Keine Auswahl | 0 - Keine Auswahl  | 2,60    |         | 0 - Nein  | 0 - Nein  | 1 - Stück              | 0 - Standard | 1 - Mwst 7%       | 1-Küche             |
| Eisanzen etc.                     | 460 Johannisb.Streusel         | 16 - Kuchen            | 1-Ja           | 0 - Keine Auswahl | 0 - Keine Auswahl | 0 - Keine Auswahl  | 2,10    |         | 0 - Nein  | 0 - Nen   | 0 - Keine Auswahl      | 0 - Standard | 0 - Keine Auswahl | 0 - Keine Auswahl   |
| Tische Rechnungen Buchungspeicher | 461 Landkuchen Zwetschge       | 16 - Kuchen            | 1 - 3a         | 0 - Keine Auswahl | 0 - Keine Auswahl | 0 - Keine Auswahl  | 3,20    |         | 0 - Nein  | 0 - Niein | 0 - Keine Auswahl      | 0 - Standard | 0 - Keine Auswahl | 0 - Keine Auswahl   |
| Engabe                            | 462 Landkuchen Heidelbeer      | 16 - Kuchen            | 1-38           | 0 - Keine Auswahl | 0 - Keine Auswahl | 0 - Keine Auswahl  | 3,20    |         | 0 - Nein  | 0 - Nein  | 0 - Keine Auswahl      | 0 - Standard | 0 - Keine Auswahl | 0 - Keine Auswahl   |
| Anzeige                           | 463 Landkuchen Apfel           | 16 - Kuchen            | 1 - Ja         | 0 - Keine Auswahl | 0 - Keine Auswahl | 0 - Keine Auswahl  | 3,20    |         | 0 - Nein  | 0 - Nein  | 0 - Keine Auswahl      | 0 - Standard | 0 - Keine Auswahl | 0 - Keine Auswahl   |
| Drucken                           | 464 Russ. Zupfluchen           | 16 - Kuchen            | 1-38           | 0 - Keine Auswahl | 0 - Keine Auswahl | 0 - Keine Auswahl  | 3,00    |         | 0 - Nein  | 0 - Nein  | 0 - Keine Auswahl      | 0 - Standard | 0 - Keine Auswahl | 0 - Keine Auswahl   |
| Netz/Kommunikation                | 465 Donauwele                  | 16 - Kuchen            | 1 - 3a         | 0 - Keine Auswahi | 0 - Keine Auswahl | 0 - Keine Auswahl  | 3,00    |         | 0 - Nein  | 0 -Nein   | 0 - Keine Auswahl      | 0 - Standard | 0 - Keine Auswahl | 0 - Keine Auswahl   |
| Texte                             | 466 Linzerschnitte             | 16 - Kuchen            | 1-3a           | 0 - Keine Auswahl | 0 - Keine Auswahl | 0 - Keine Auswahl  | 3,00    |         | 0 - Nein  | 0 - Nein  | 0 - Keine Auswahl      | 0 - Standard | 0 - Keine Auswahl | 0 - Keine Auswahl   |
| E Berichte/Journale               | 467 Dessert Banane             | 16 - Kuchen            | 1-3a           | 0 - Keine Auswahl | 0 - Keine Auswahl | 0 - Keine Auswahl  | 3,30    |         | 0 - Nein  | 0 - Nen   | 0 - Keine Auswahl      | 0 - Standard | 0 - Keine Auswahl | 0 - Keine Auswahl   |
| Skripte/Makros                    | 468 Rumkugel                   | 16 - Kuchen            | 1 - Ja         | 0 - Keine Auswahl | 0 - Keine Auswahl | 0 - Keine Auswahl  | 1,95    |         | 0 - Nein  | 0 - Nen   | 0 - Keine Auswahl      | 0 - Standard | 0 - Keine Auswahl | 0 - Keine Auswahl   |
| Diverses                          | 470 Nougatbaer                 | 16 - Kuchen            | 1 - 3a         | 0 - Keine Auswahl | 0 - Keine Auswahl | 0 - Keine Auswahl  | 2,95    |         | 0 - Nein  | 0 - Niein | 0 - Keine Auswahl      | 0 - Standard | 0 - Keine Auswahl | 0 - Keine Auswahl   |
| C Kasseneigenschaften             | 471 Hase Holly                 | 16 - Kuchen            | 1 - Ja         | 0 - Keine Auswahl | 0 - Keine Auswahl | 0 - Keine Auswahl  | 2,40    |         | 0 - Nein  | 0 - Nein  | 0 - Keine Aussiahl     | 0 - Standard | 0 - Keine Auswahl | 0 - Keine Auswahl   |
| C Einstelungen                    | 472 Hase Stupsi                | 16 - Kuchen            | 1-38           | 0 - Keine Auswahl | 0 - Keine Auswahl | 0 - Keine Auswahi  | 2,00    |         | 0 - Nem   | 0 - Nen   | 0 - Keine Auswahl      | 0 - Standard | 0 - Keine Auswahl | 0 - Keine Auswahl   |
| Parameter                         | 473 Erdbeerschnitte            | 16 - Kuchen            | 1 - Ja         | 0 - Keine Auswahl | 0 - Keine Auswahl | 0 - Keine Auswahl  | 3,20    |         | 0 - Nein  | 0 - Nein  | 0 - Keine Auswahl      | 0 - Standard | 0 - Keine Auswahl | 0 - Keine Auswahl   |
| Systemsicherheit                  | 492                            | 0 - Keine Auswahl      | 1-3a           | 0 - Keine Auswahl | 0 - Keine Auswahl | 0 - Keine Auswahl  |         |         | 0 - Nein  | 0 - Nein  | 0 - Keine Auswahl      | 0 - Standard | 0 - Keine Auswahl | 0 - Keine Auswahl   |
| Uzenberung                        | 495 Roesti mit Ruehrei         | 6 - Frühstück          | 0 - Nein       | 1 - Getränke      | 4 - Food          | 0 - Keine Auswahl  | 9,90    |         | 0 - Nein  | 0 - Nein  | 1 - Stück              | 0 - Standard | 1 - Mwst 7%       | 2 - Getränke        |
| 1nformationen                     | 496 Strammer Max               | 6 - Frühstück          | 0 - Nen        | 1 - Getränke      | 4 - Food          | 0 - Keine Auswahl  | 6,90    |         | 0 - Nein  | 0 - Nein  | 1 - Stück              | 0 - Standard | 1 - Mwst 7%       | 2 - Getränke        |
| warsing                           | 497 Stramme Paula              | 6 - Frühstück          | 0 - Nen        | 1 - Getränke      | 4 - Food          | 0 - Keine Auswahl  | 6,90    |         | 0 - Nein  | 0 - Nein  | 1 - Stuck              | 0 - Standard | 1 - Must 7%       | 2 - Getränke        |
|                                   | 498 Frühstücksteller Alleriei  | 6 - Frühstück          | 0 - Nein       | 1 - Getranke      | 4 - Food          | 0 - Keine Auswahl  | 6,30    |         | 0 - Nein  | 0 - Nein  | 1 - Stück              | 0 - Standard | 1 - Mwst 7%       | 2 - Getränke        |
|                                   | 499 Lachsfrühstück             | 6 - Frühstück          | 0 - Nein       | 1 - Getränke      | 4 - Food          | 0 - Keine Auswahi  | 9,90    |         | 0 - Nein  | 0 - Nein  | 1 - Stück              | 0 - Standard | 1 - Mwst 7%       | 2 - Getränke        |
|                                   | 500 Genießerfrühstück          | 6 - Frühstück          | 0 - Nein       | 1 - Getränke      | 4-Food            | 0 - Keine Auswahl  | 11,50   |         | 0 - Nein  | 0 - Nein  | 1 - Stück              | 0 - Standard | 1 - Mwst 7%       | 2 - Getränke        |
|                                   | 501 großes Frühstück           | 6 - Frühstück          | 0 - Nein       | 1 - Getränke      | 4 - Food          | 0 - Keine Auswahl  | 12,60   |         | 0 - Nein  | 0 - Nein  | 1 - Stück              | 0 - Standard | 1 - Mwst 7%       | 2 - Getränke        |
|                                   | 503 France                     | 6 - Frühstück          | 0 - Nein       | 1 - Getränke      | 4 - Food          | 0 - Keine Auswahl  | 5,25    |         | 0 - Nein  | 0 - Nein  | 1 - Stück              | 0 - Standard | 1 - Mwst 7%       | 2 - Getränke        |
|                                   | 504 Bäcker Frühstück           | 6 - Frühstück          | 0 - Nein       | 1 - Getränke      | 4 - Food          | 0 - Keine Auswahl  | 6,30    |         | 0 - Nein  | 0 - Nein  | 1 - Stück              | 0 - Standard | 1 - Mwst 7%       | 2 - Getränke        |
|                                   | 505 Kase Prühstück             | 6 - Frühstück          | 0 - Nein       | 1 - Getränke      | 4 - Food          | 0 - Keine Auswahl  | 6,30    |         | 0 - Nein  | 0 - Nein  | 1 - Stück              | 0 - Standard | 1 - Mwst 7%       | 2 - Getränke        |
|                                   | 506 Bircher Müsli moss         | 6 - Frühstlick         | 0 - Nein       | 1 - Getranke      | 4 - Food          | 0 - Keine Aussiahi | 6.91    |         | 0 - Nein  | 0 - Nein  | 1 - Stick              | 0 - Standard | 1 - Must 7%       | 2 - Getränke        |

## Außer Haus Verkauf (nur wenn diese Funktion genutzt wird)

Kontrollieren Sie bitte auch den Modifier Außer Haus Verkauf, falls Sie den nutzen. Hierfür müssen Sie im Modifier noch folgendes ändern.

Gehen Sie hierfür unter dem Reiter auf den Menüpunkt Modifier:

Suchen Sie hier den Modifier Außer Haus (togo, etc.) in der Tabelle.

| Nummer        | Name               | Kurzname     |                        | <ul> <li>Wirkungsbereich</li> </ul> | <ul> <li>Nur in Zeitvorgabe</li> </ul> | Statusposition | Rabatt/Aufschlag | Einzelpreisrundung | Half-pint Faktor | <ul> <li>Wechsel von</li> </ul> | <ul> <li>Wechsel nach</li> </ul> |          |
|---------------|--------------------|--------------|------------------------|-------------------------------------|----------------------------------------|----------------|------------------|--------------------|------------------|---------------------------------|----------------------------------|----------|
| 1             | 100%% Gästepflege  | GP           | 7 - Hausbon            | 11 - Ausgew. nachträ                | 0 - Nein                               | 2              |                  |                    |                  | 0                               | 0                                |          |
| 2             | Außer Haus Speisen | AHaus        | 1 - Steuershift        | 6 - Letzter                         | 0 - Nein                               | 1              |                  |                    |                  | 1                               | 2                                | 1 - Ja   |
| 3             | 0                  |              | ausbon                 | 6 - Letzter                         | 0 - Nein                               | 2              |                  |                    |                  | 0                               | 0                                |          |
| 4 Steuersatze | L /                | hne Funktion | 10 - Alle nachträglich | 0 - Nein                            | 1                                      |                |                  |                    | 0                | 0                               | 0 - Nein                         |          |
| 5             | 0 Keine Auswahl    |              | hne Funktion           | 10 - Alle nachträglich              | 0 - Nein                               | 1              |                  |                    |                  | 0                               | 0                                | 0 - Nein |
| 6             | 1 Mwst 19%         |              | ortiergrupp            | 2 - Alle nächst. Bonende            | 0 - Nein                               | 0              |                  |                    |                  | 1                               | 6                                |          |
| 7             | 2 Mwst 7%          |              | ortiergrupp            | 2 - Alle nächst. Bonende            | 0 - Nein                               | 0              |                  |                    |                  | 1                               | 7                                |          |
| 8             | 3 Mwst 0%          |              | ortiergrupp            | 2 - Alle nächst. Bonende            | 0 - Nein                               | 0              |                  |                    |                  | 1                               | 8                                |          |
|               |                    |              |                        |                                     |                                        |                |                  |                    |                  |                                 | -                                |          |

Nehmen Sie hier dann die Einstellung bei "Wechsel von" die Einstellung auf 19% vor. Und "Wechsel nach" die Einstellung auf 7% vor.

Speichern und Schließen Sie wie oben auch schon aufgeführt die Kassenprogrammierung. Danach senden Sie wie bei den Warengruppen unter dem Reiter Artikel die Modifier. Auch die zeitgesteuerte Funktion wie bei den Warengruppen kann genutzt werden.

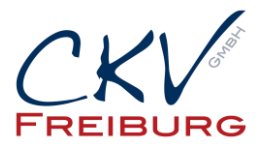

## Inhaus Verkauf (nur wenn diese Funktion genutzt wird) bei hauptsächlichem Ausser Haus Verkauf

Zusatz nur für Geschäfte die hauptsächlich Außer Haus verkaufen und mit dem Modifier Inhaus (Inhaus Verkauf) den MwSt. Satz ändern. Hierfür müssen Sie im Modifier noch folgendes ändern.

Gehen Sie hierfür unter dem Reiter auf den Menüpunkt Modifier:

Suchen Sie hier den Modifier Inhaus in der Tabelle.

| Ordnerliste                            | Num | mer  | Name            | Kurzna | me | <ul> <li>Funktion</li> </ul> | ▼ Wirkungsbereich     | * Nur in Zeit | itvorgabe | Statusposition | B R | Rabatt/Aufschlag | E Enz | elpreisrundung | Half-pint Faktor |   | on 🗖 | Wechsel nach | Außer Haus |
|----------------------------------------|-----|------|-----------------|--------|----|------------------------------|-----------------------|---------------|-----------|----------------|-----|------------------|-------|----------------|------------------|---|------|--------------|------------|
| 🖃 🗁 Artikel etc.                       |     | 1 In | nhaus Steuer    | InSt   |    | - Steuershift                | 4 - Alle, bis Bonende | 0 - Nein      |           | 1              |     |                  |       |                |                  | 2 | 2    |              | 0 - Nein   |
| - III Articel                          |     | 2 0  |                 | × I    |    | 2 - Preisshift, n            | 4 - Alle, bis Bonende | 0 - Nein      |           | 1              |     |                  |       |                |                  | 1 | 2    |              |            |
| - III Artikel kurz                     |     | 3    | Steuersatze     |        |    | - Hausbon                    | 6 - Letzter           | 0 - Nein      |           | 1              |     |                  |       |                |                  | 0 | 0    |              |            |
| - Warengruppen                         |     | 4 0  | 0 Keine Auswahl |        |    | - Hausbon                    | 6 - Letzter           | 0 - Nein      |           | 1              |     |                  |       |                |                  | 0 | 0    |              |            |
| Hauptgruppen A                         |     | 5 1  | 1 Mwst 19%      |        |    | - Hausbon                    | 6 - Letzter           | 0 - Nein      |           | 1              |     |                  |       |                |                  | 0 | 0    |              |            |
| <ul> <li>Sortiergruppen Bon</li> </ul> |     | 6 3  | 2 Mwst 7%       |        |    | - Hausbon                    | 6 - Letzter           | 0 - Nein      |           | 1              |     |                  |       |                |                  | 0 | 0    |              |            |
| Artikelauswahl                         |     | 7 3  | 3 Mwst 0%       |        |    | - Hausbon                    | 6 - Letzter           | 0 - Nein      |           | 1              |     |                  |       |                |                  | 0 | 0    |              |            |

Nehmen Sie hier dann die Einstellung bei "Wechsel nach" die Einstellung auf 19% vor.

Speichern und Schließen Sie wie oben auch schon aufgeführt die Kassenprogrammierung. Danach senden Sie wie bei den Warengruppen unter dem Reiter Artikel die Modifier. Auch die zeitgesteuerte Funktion wie bei den Warengruppen kann genutzt werden.

Bitte denken Sie daran, dass Sie die Einstelllungen in allen Kassen ändern und senden. Auch an die M4 und an die Mobile Pro.

Bitte beachten, Sie dass an den Tagen vom 29.12.2023 – 2.1.2024 kein Support für MwSt. Umstellung erfolgt, da hier die Kunden zuerst unterstützt werden die unseren Service gebucht haben.

Alle Angaben und Informationen stellen weder eine Rechtsberatung noch eine steuerliche Beratung dar. Zur verbindlichen Klärung entsprechender rechtlicher und/oder steuerlicher Fragen, wenden Sie sich bitte an Ihren Rechtsanwalt oder Steuerberater.

Daher kann für die Aktualität und Richtigkeit der Angaben bzw. der Schlussfolgerungen keine Gewähr übernommen werden. Jegliche Haftung ist ausgeschlossen.